First of all, before I explain it, if there is any problem in all the process, please contact pianoheart@naver.com. I will resolve it as soon as possible.

Hello. This is Pianoheart.

Many foreigners are having difficulty buying piano scores, since this website does not have foreign language service yet.

Whenever I look at the comments on Youtube and Facebook, I could see lots of request and complaints about using Pianoheart web site.

Therefore, I will explain how to use the web site mainly focused on the Chrome browser.

You can install Chrome browser at this URL.

https://www.google.com/intl/ko/chrome/browser/desktop/index.html

When the Chrome browser installation is completed,

run the Chrome browser and access to Pianoheart web site.

www.pianoheart.co.kr

To purchase the piano scores of Piano Heart, you must join as a member of the web site.

Click the red rectangular box below and move to membership application page.

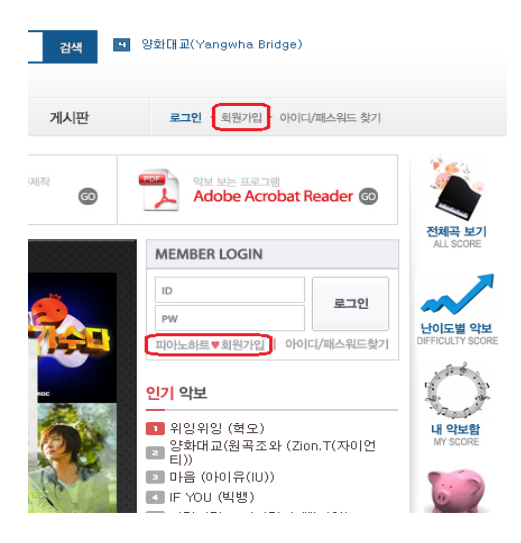

Then, you can see the menu like this.

It is standardized contract about protecting personal information.

To sum up, it is the promise that we will never use your personal information

(such as your ID or e-mail) for other purpose.

| 김원가입♥                                                                                                    |
|----------------------------------------------------------------------------------------------------|
|                                                                                                    |
| 01. 약관동의 02. 정보입력 04. 가입완료                                                                                                    |
| 아노하트는 회원님의 개인정보를 소중히 여기며, 회원님의 명백한 동의 없이는 공개 또는 제 3자에게 제공되지 않습니다.                                                                                                    |
| H이정보 보호정책                                                                                                    |
| ■ 수진하는 개인정보 항목                                                                                                    |
| 회사는 회원가입, 상담, 서비스 신청 등등을 위해 아래와 같은 개인정보를 수집하고 있습니다.                                                                                                    |
| ◇ 수집항목 : 이름 , 로그인ID , 비밀번호 , 휴대전화번호 , 이메일 , 서비스 이용기록 , 접속 로그 , 쿠키 , 접속 IP 정보<br>◇ 개인정보 수집방법 : 홈페이지(회원가입,게시판)                                                                        |
| ■ 개인정보의 수집 및 이용목적                                                                                                    |
| 회사는 수집한 개인정보를 다음의 목적을 위해 활용합니다                                                                                                    |
| ◇서비스 제공에 관한 계약 이행 및 서비스 제공에 따른 요금정산<br>콘텐츠 제공 , 구매 및 요금 결제 , 물품배송 또는 청구지 등 발송<br>◇ 회원 관리<br>회원제 서비스 이용에 따른 본인확인 , 개인 식별 , 가입 의사 확인 , 연령확인 , 불만처리 등 민원처리 , 고지사항 전달<br>◇ 마케팅 및 광고에 활용 |
| 접속 빈도 파악 또는 회원의 서비스 이용에 대한 통계                                                                                                    |
| ■개인정보의 보유 및 이용기간                                                                                                    |
| 회사는 개인정보 수집 및 이용목적이 달성된 후에는 예외 없이 해당 정보를 지체 없이 파기합니다.                                                                                                    |
| $\mathbb{D}$                                                                                                    |
| ■ <mark>개</mark> 인정보 이용 및 제공에 동의합니다.                                                                                                    |
| (2)                                                                                                    |
| 회 원 가 입                                                                                                    |

Check ① and click ② to join as a member properly.

The next menus are deciding your ID and password.

Please fill them out.

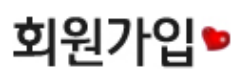

|          | _ |          |          |
|----------|---|----------|----------|
| 01. 약관동의 |   | 02. 정보입력 | 04. 가입완료 |

피아노하트는 회원님의 개인정보를 소중히 여기며, 회원님의 명백한 동의 없이는 공개 또는 제 3자에게 제공되지 않습니다.

| 0}0]E](ID)                           |                                                                                 | 중복확인                            | 이아이디를 입력해주세요.                         |
|--------------------------------------|---------------------------------------------------------------------------------|---------------------------------|---------------------------------------|
| 비밀번호<br>(Password)                   |                                                                                 |                                 |                                       |
| 비밀번호확인<br>(Password Confirm)         |                                                                                 |                                 |                                       |
| 이름(Name)                             |                                                                                 | U.                              | 4                                     |
| 연락쳐<br>(Phone Number)                |                                                                                 |                                 |                                       |
|                                      |                                                                                 | 중복확인                            | 이메일을 입력해주세요.                          |
| 이때일 및 수신여부<br>(Email Receive or Not) | ○ 수신(Yes) ○ 미수신(No)                                                             |                                 |                                       |
| 3                                    | 이메일을 수신하시면 피아노하트의<br>정보에 대한 메일을 수신하시겠습니<br>If you receive em ail, you can get t | 업데이트 소식<br> 까?<br>the update na | 낙을 받아보실 수 있습니다.<br>ews of Pianoheart. |
|                                      | <u>क</u>                                                                        | 다시작성                            |                                       |

Part ① is checking to make sure that your ID and e-mail are not overlapped with others.

After filling in the ID and e-mail, click 중복확인.

If it is possible to use that ID and e-mail, the orange colored sentences in ② will change to "사용 할 수 있는 아이디입니다.", and "사용할 수 있는 이메일입니다."

For the phone number menu, you can just make up a fake phone number.

But please make sure that your name and e-mail are exact,

because those will be interlocked with Paypal.

And ③ is choosing whether you would want to receive the Pianoheart newsletter by your e-mail.

Check as you like.

When you are done, you will see this page.

| 회원가입▶                                |                                                                                                    |
|--------------------------------------|----------------------------------------------------------------------------------------------------|
| 01. 약관동의<br>피아노하트는 회원님의 개인정보를 소중     | 02. 정보입력 04. 가입완료<br>히 여기며, 회원님의 명백한 동의 없이는 공개 또는 제 3자에게 제공되지 않습니다.                                                                 |
| 0101E1(1D)                           | abcde 중복확인 🕕 사용할 수 있는 아이디입니다.                                                                                                    |
| 비밀번호<br>(Password)                   | •••••                                                                                                    |
| 비밀번호확인<br>(Password Confirm)         | ••••••                                                                                                    |
| 이름(Name)                             | Do Hyun Suk                                                                                                    |
| 연락쳐<br>(Phone Number)                | 123 - 4567 - 8900                                                                                                    |
|                                      | abcde@ gm ail.com 중복확인 🕕 사용할 수 있는 이메일입니다.                                                                                           |
| 이메일 및 수신여부<br>(Email Receive or Not) | ● 수신(Yes) ● 미수신(No)                                                                                                    |
|                                      | 이메일을 수신하시면 피아노하트의 업데이트 소식을 받아보실 수 있습니다.<br>정보에 대한 메일을 수신하시겠습니까?<br>If you receive email, you can get the update news of Pianoheart. |
|                                      | 확인 다시작성                                                                                                    |

Part  $(\ensuremath{\underline{1}})$  might be a little bit difficult, but you need to see the sentences like above.

When everything is done, click 확인 to complete the joining process.

|                                                                | 전체곡 보기               |
|----------------------------------------------------------------|----------------------|
| MEMBER LOGIN                                                   | ALL SCORE            |
| <b>Do Hyun Suk</b> 님,<br>오늘도 행복한 하루되세요<br>보유캐쉬 : 0             | B하기 UIFFICULTY SCORE |
| 🔏 등 내 악보함 💧 행위 총                                               | 5전 · · · · · ·       |
| <u>인기</u> 악보                                                   | 내 악보함<br>MY SCORE    |
| 1 위잉위잉 (혁오)<br>2 양화대교(원곡조와 (Zion.T(자0<br>티))<br>3 마음 (아이유(IU)) | ue 💓                 |

When the process is done, the web site will be moved to the main page as logged in.

The words you can see at the logged in condition means "Mr. Do Hyun-suk, Have a nice day." Coins that you have : 0

로그아웃 means 'log out' and 정보수정하 기 means 'modify personal info'. Then Sign Up Now that is complete , we will process a full-scale purchase sheet music .

Please search the music you are looking for in the search box at the top of the main page.

Please type search terms only song title.

| 느끼말<br>Piai                  | ้ <sup>ม</sup><br>no Heai | t  | 통합검색 ▼                       |                      |                     |                               | 검색               |
|------------------------------|---------------------------|----|------------------------------|----------------------|---------------------|-------------------------------|------------------|
|                              | 피아노하                      | =  | 공지사항 [퀴즈                     | 5이벤트] 20             | 13년도 결 <sub>년</sub> | 산겸 퀴. (2013-12-26)            |                  |
| 소개                           | 악보                        | 악보 | 주문제작                         | 내 연                  | 주 올리기               | 고객센터                          | 게시판              |
| io) 심장을(Hearl<br>토 <b>소개</b> | ) 뛰게하는<br>60              | 6  | 어떤 음악도 피아느<br><b>피아노하트 익</b> | -로 아름답게<br><b>1보</b> | 0                   | 월·월 원하시는 악보를 1:1 주<br>악보 주문제작 | 문제작<br><b>60</b> |

If the music is Korean music, the title is written in Korean.

And foreign music in English.

If you don't know the Korean title exactly,

just copy and paste the title from the Pianoheart Youtube Channel.

( Pianoheart Youtube Channel URL: https://www.youtube.com/thepianoheart )

And you can also see the whole list of the scores at the bottom part of the web page.

| <mark>공지사항</mark> MORE                   | * 자주 묻는 질문             | MORE+ 문의하기           | MORE+        | 자유게시판 MORE-           |
|------------------------------------------|------------------------|----------------------|--------------|-----------------------|
| • [아프리카 방송공지] 매주 목요일 밤,,                 | • 악보는 언제쯤 배송되나요?       | • 주문 취소할게요,          |              | · 안녕하세요!              |
| • 부분 가격 인상 안내                            | • 악보가 보이지 않아요          | • 안녕하세요              |              | • 아프리카 방송 청취          |
| · 2015년 상반기 악보 제작자 모집                    |                        | • 입금자를 찾습니다.(8       | 월13일 '악보"    | • 피아노 하트의 생일을 축하합니다 ㅎ |
| • 내 연주 올리기에 여러분의 참여를 장                   |                        | • 무통장입금했어요!!         |              | · 느낌표님!               |
|                                          |                        | 전체 곡 보기              |              |                       |
| 1,2,3,4 - 이하이                            | 거북이 - 다비치              | CARGONIC NO. CONT.   | 비밀낙원(밤을 걷    | 는 선비OST) - 장재인        |
| 10월의 어느 멋진 날에 - 김동규                      | 거짓말 거짓말 거짓말            | ! - 이적               | 비처럼 음악처럼 ·   | - 김현식                 |
| 12시 30분 - 비스트                            | 거짓처럼 다시 봄은 9           | 2겠지 - 316            | 빨래 - 이적      |                       |
| 12월의 기적 - EXO                            | 겁도 없이(주군의 태양           | 양 ost) - 서인국         | 비에로는 우릴보고    | 1 웃지 - 김완선            |
| 1440 - 허각                                | 겨울부자(K팝스타 시            | 존4) - 이진아            | 사는게 아니야 (백   | 년의 유산 ost) - 조현아      |
| 1994년 어느 늦은 밤 - 장혜진                      | 겨울사랑(그 겨울, 바           | 람이 분다)- 더 원(The One) | 사람,사랑 - 김범   | 수,박정현                 |
| 200% - 약동뮤지션                             | 겨울아이(드림하이 o            | st) - 수지             | 사랑 2악장(영광의   | 시재인ost) - 옥정용         |
| 9월(月) - 윤종신                              | 고양이와 산다는건 멋            | I진 일이야 - 316         | 사랑 그 한마디(너   | 회들은 포위됐다ost) - 태연     |
| A Whole New World - Peabo Bryson         | 광화문 연가 - 이문세           |                      | 사랑 안해 - 백지?  | 3                     |
| All I want for christmas is you - Mariat | n Carey 광화문에서(At Gwar  | nghwamun) - 규현       | 사랑,,그 놈 - 바비 | 킴                     |
| And I need you most (괜찮아 사랑이야 o          | ist) - HEY 괜찮아 사랑이야(괜찮 | i아 사랑이야ost) - 다비치    | 사랑사랑사랑 - F   | T 아일랜드                |

After searching the score, click it and you will see this page.

#### 악보소개♥

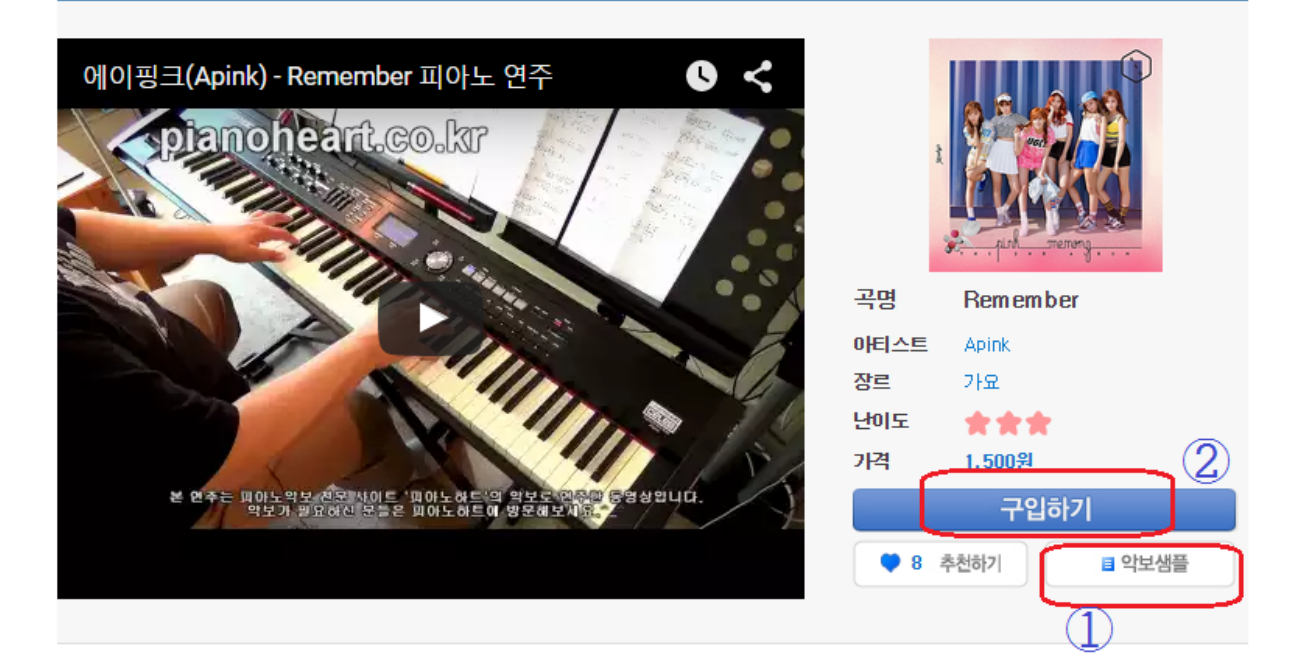

First, click  $(\ensuremath{\underline{1}})$  and take a look at the sample of the score.

You can see the first page of the whole score as the sample.

If you click, you will see a new pop-up like below.

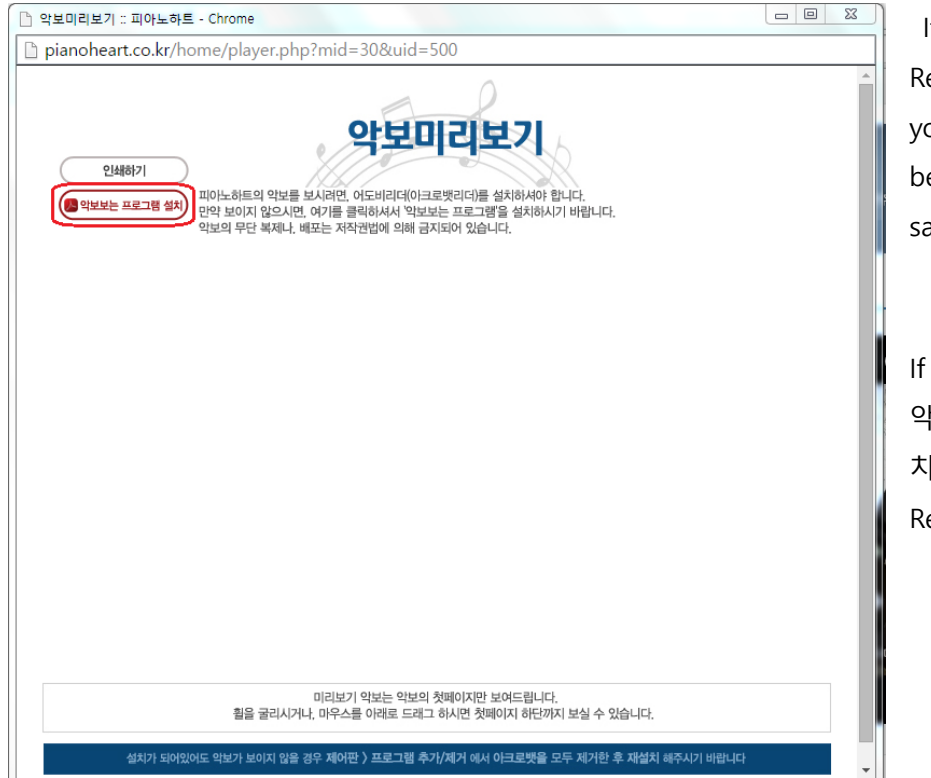

If Acrobat Adobe Reader is installed in your computer, you will be able to see the sample score page.

If not, click the red box 악보 보는 프로그램 설 치 and install the Adobe Reader. The version doesn't matter that much.

After the Adobe Reader is installed, please reboot the computer and log in to the website again.

Try again and you can see the sample score like this.

The button in the red box is the 'print' button.

I suggest you to test printing also.

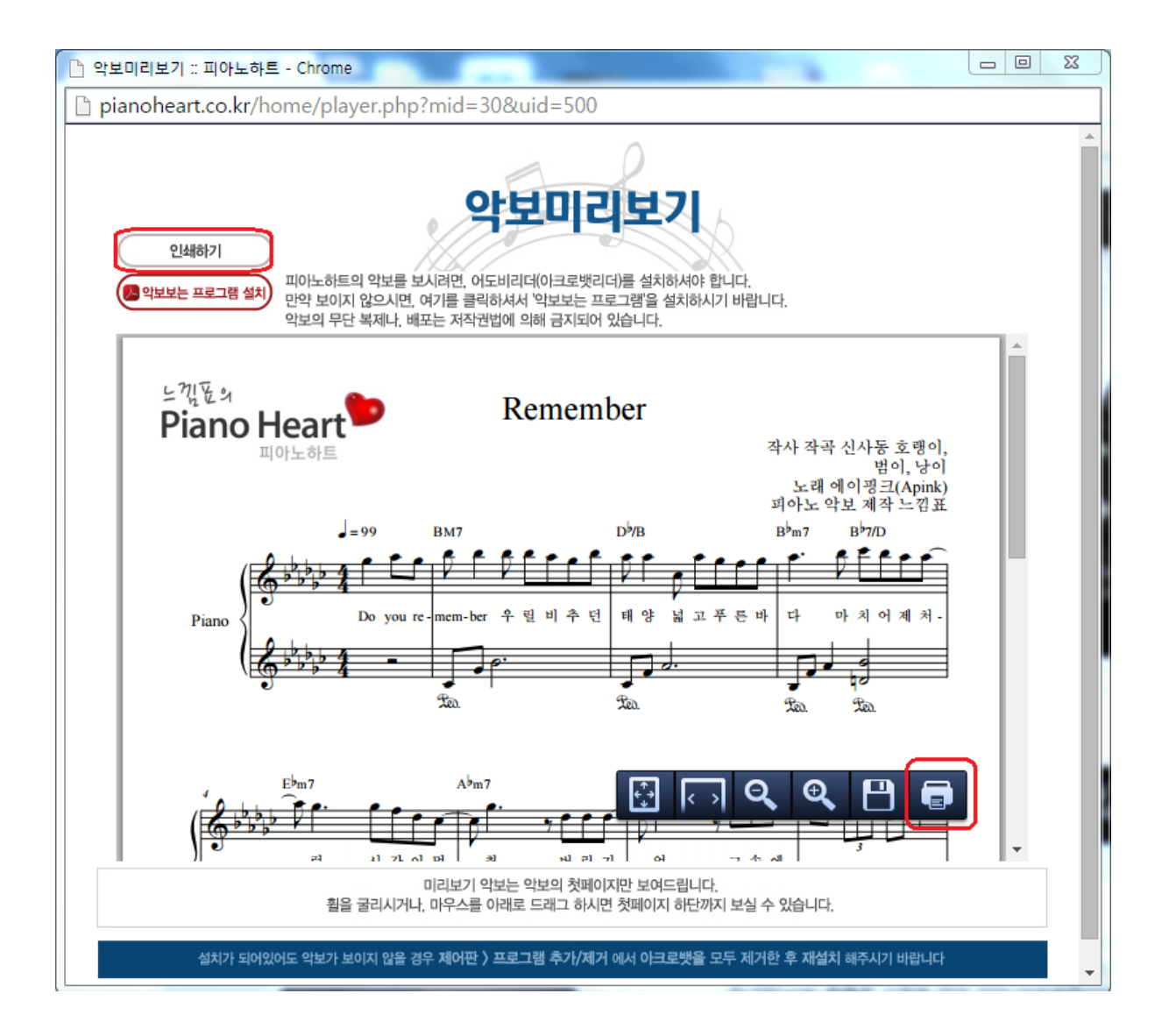

When you are done with checking the sample,

close the pop-up score and click the 'purchase' button.

Look at the picture below, and you can find the purchase button in the red box.

구입하기 means purchase.

# 악보소개୭

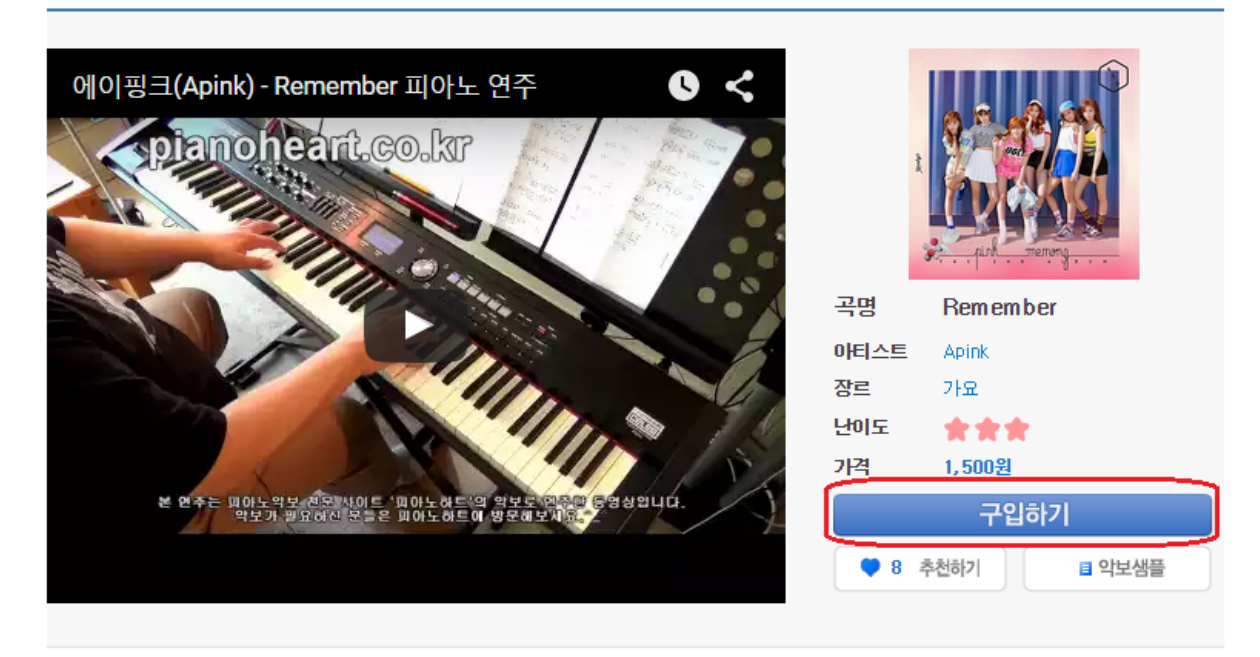

After you click the purchase button, the page will be changed like this.

# 장바구니>

|                                |                                                                         |                                     |                                       | 전세전력 전세전역에 세            |    |
|--------------------------------|-------------------------------------------------------------------------|-------------------------------------|---------------------------------------|-------------------------|----|
| 번호                             | 괵                                                                       | 명 / 아티스트 / 앨범명                      |                                       | 금액                      | 구문 |
| 1                              | Remember<br>Apink/Pink MEMORY                                           | $\mathbf{\vee}$                     |                                       | 1,500원                  |    |
|                                | abcde 🗄                                                                 | d 총합계 : 0원                          | 1 곡                                   |                         |    |
|                                | 결제수단 선택                                                                 | 휴대폰     대본       문화상품권     대부       | · 신용카드<br>· ● 캐쉬                      | 무통장입금                   |    |
| 무통장입<br>통장입금을 선택<br>5, 충전하시는 분 | <mark>금 이용안내</mark><br>하신 고객님께서는 악보 결제 후 아래 2<br>과 입금하시는 분의 이름이 다른 경우 전 | 좌로 입금하여 주시면 입금;<br> 화를 직접 주셔야하며,밤시; | 확인후 30분 안으로 내 악보함<br>간에는 처리가 지연될 수 있습 | 에 넣어 드리도록 하겠습니!<br>니다.) | 다. |

This page is the 'Cart' menu.

You can temporarily save your wish list and pay.

When you are purchasing in Korea, you can use many different ways of payment,

but in other countries, Paypal is the easiest and safest way of payment.

Click the 'Pay Now' at the bottom part of the page and charge \$10 amount of coins.

(The only available amount of charge is \$10 for now.)

When you charge \$10, you will get 11,000 points that you can use as coins in Piano Heart.

The charging process will be done automatically, and you can use the points (coins)

in Pianoheart right after you charge.

You can see how much point (cash) you have in the log in page just like the picture below.

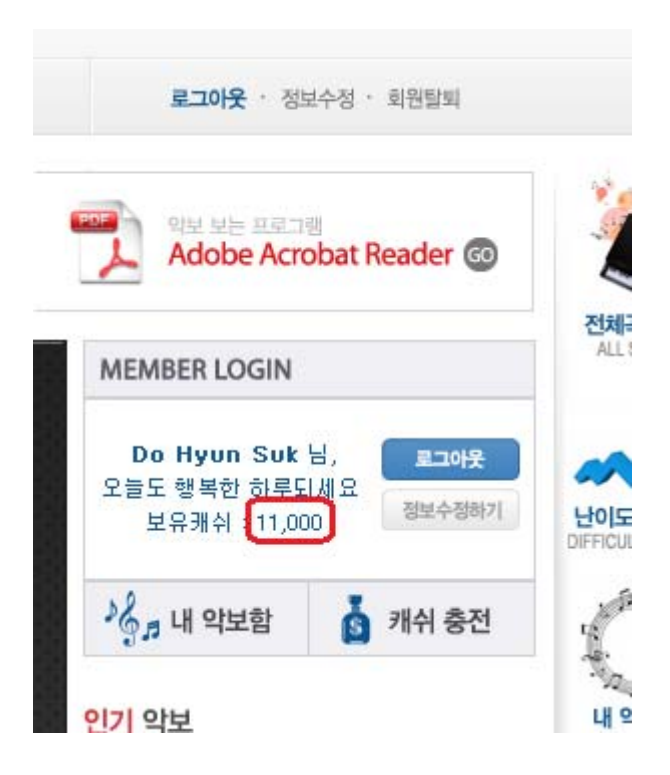

Now you have charged the points. (coins)

Go to the 악보소개 (score introduction) and click the 구입하기 button

### 악보소개

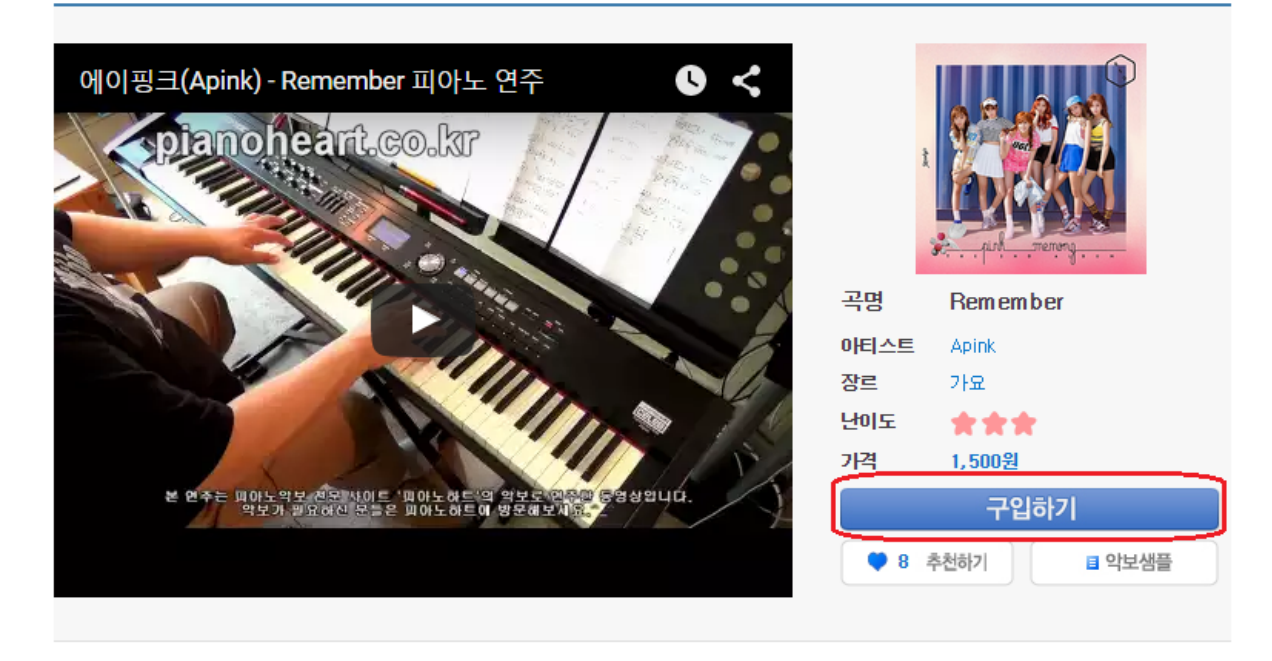

Then, you can see the 'Cart' page that you saw just before.

| 장바구니                                                                                                    |                                                                             | 1 is choosing the score to purchase.                            |
|----------------------------------------------------------------------------------------------------|-----------------------------------------------------------------------------|-----------------------------------------------------------------|
| 번호 고영 / 이디스m / 영범명<br>1                                                                                                    | 전교전해 전성전(66) 전 43(6)가<br>금액 구분                                              | You can put many scores in the cart by                          |
|                                                                                                    |                                                                             | purchasing on the previous page                                 |
| abcde 님 총합계 : 0원                                                                                                    | 1 4                                                                         | Then, select how you would like to pay.                         |
| 실제수단 선택<br>은 문화상용권<br>( 문화상용권                                                                                                    | 28915 - 286028<br>RA 2002                                                   | But since you have to pay by coins (points), you must select ②. |
| - 무동장입금 이용안내<br>루물철표용 선택처신 고확실해서는 확인 고객 소 이전 개함은 합급처여 주시면 입급환면소 33<br>(순, 승간하시는 문과 입금하시는 문학 이용에 다른 것은 전화를 적용 주시야하며, 표시간에는 채<br>- NOTICE for users not in Korea : Please charge coin | 별 안으로 내 있었었@ 님에 드리도록 최었습니다.<br>리가 시험을 수 있습니다.<br>first. Click here. Pay.Now | Then, click ③ to purchase completely.                           |
| 우리은행 계좌번호 :1002 - 444 - 493928                                                                                                    | 3 (예금주 : 도현석)                                                               | ③ means order / purchase.                                       |
| 주문/걸제<br>하더에 결제했어 뜨지요소신다면 여기를 클릭해주                                                                                                    | 3                                                                           |                                                                 |

If you click the order / purchase button, a small pop-up will come out.

=mypageomenu=can

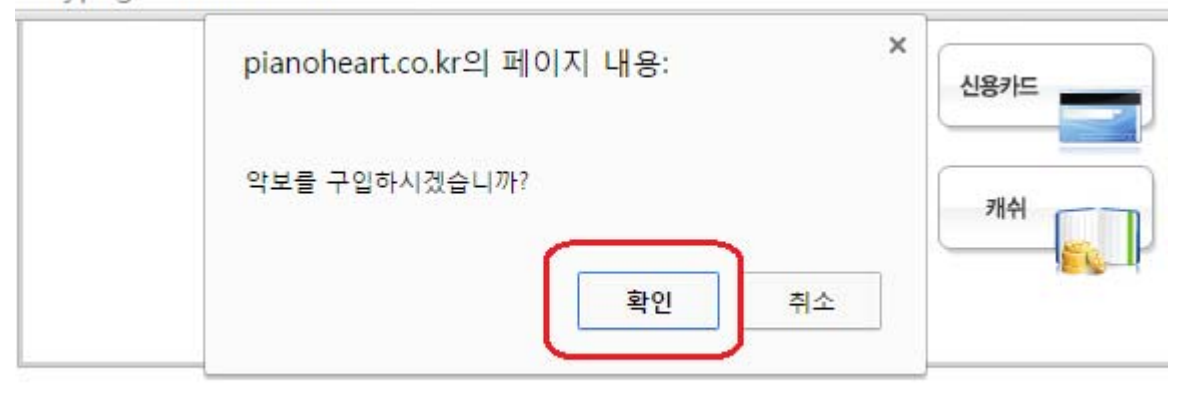

- 무통장입금 이용안내
무통장입금을 선택하신 고객님께서는 약보 결제 후 마래 계좌로 입금하며 주시면 입금확인후 30분 안으로 내 약보함
(단, 충전하시는 분과 입금하시는 분의 이름이 다른 경우 전화를 직접 주셔야하며,밤시간에는 처리가 지연될 수 있습니

- NOTICE for users not in Korea : Please charge coin first. Click hi

우리은행 계좌번호: 1002 - 444 - 493928 (예금주: 5

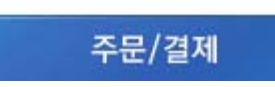

It is asking if you really want to purchase the score or not.

The 확인 in the box means Yes, and next to it, 취소 means No.

Click 확인 to finish purchase.

| pianoheart.co.kr의 페이지 내용:                                                                                  | ×              |
|----------------------------------------------------------------------------------------------------|----------------|
| 구입이 정상적 완료되었습니다.<br>구입하신 악보는 내 악보함에서 항상 확인이 가능하십니다.                                                        | . (            |
| 확인                                                                                                    | )              |
|                                                                                                    |                |
| <mark>] 금 이 용안내</mark><br>핵하신 고객님께서는 악보 결제 후 아래 계좌로 입금하여 주시면 입금?<br>분과 입금하시는 분의 이름이 다른 경우 전화를 직접 주셔야하며,밤시? | 확인후 :<br>간에는 ; |

for upore not in Koree . Diagon charge agin

Then, you can see a little pop-up like this.

It means that the purchase process is completed.

The score you have purchased can be checked in 내 악보함.

내 악보함 is considered as the list of your purchase.

Click 확인 and move to 내 악보함 and you can see the score you just bought

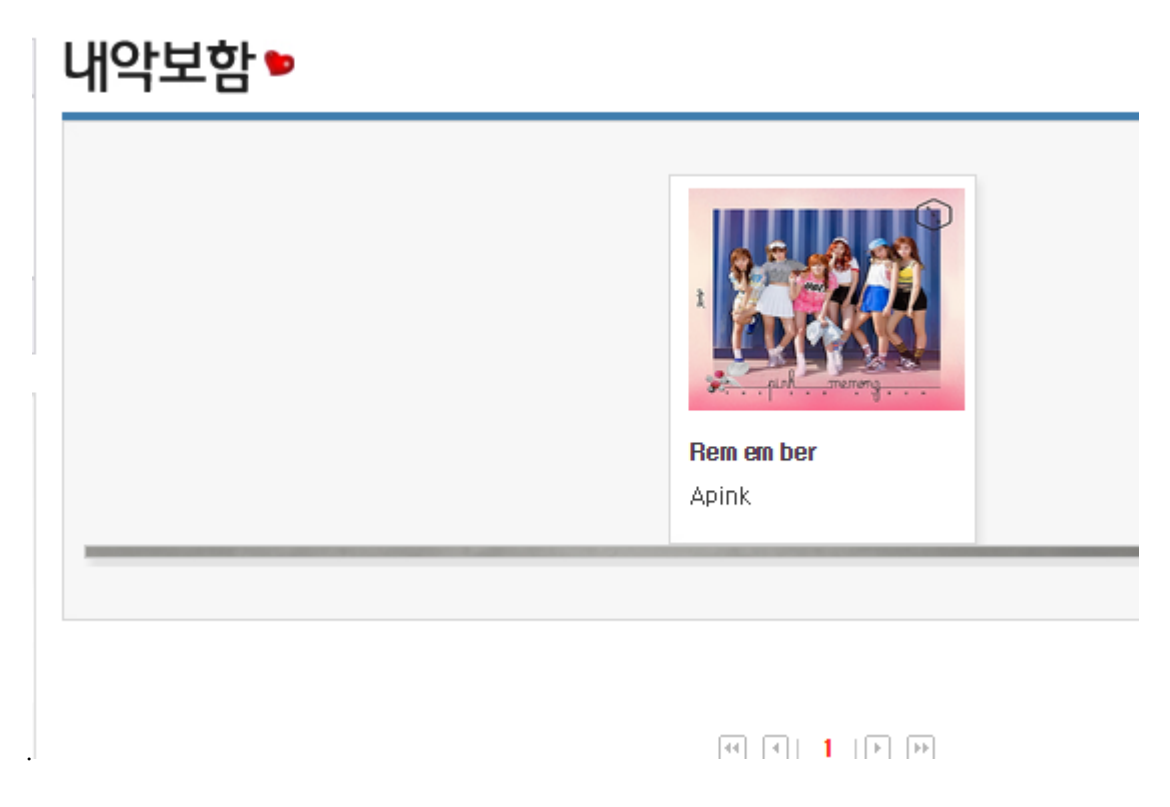

Click the score you just bought.

Then you can see the score introduction page.

### 악보소개

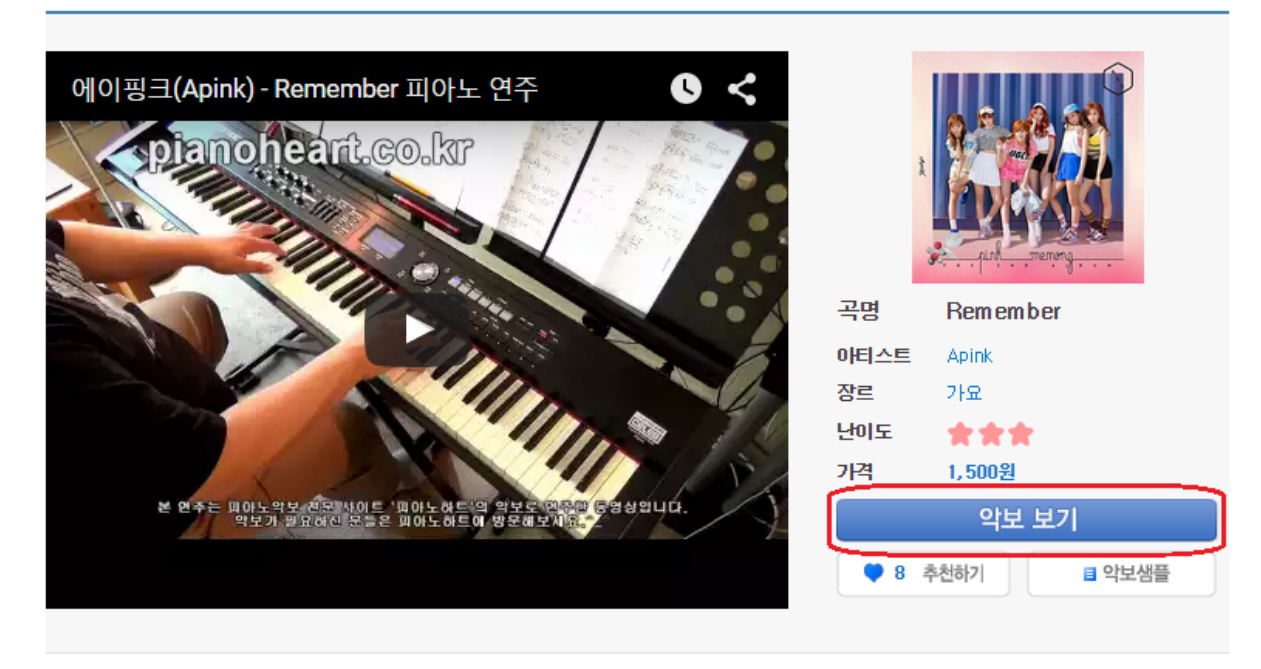

Click 악보보기 to see the score.

Before purchasing, the 악보보기 had been 구입하기,

but since you purchased the score, it has changed to 악보보기.

If you click, you can see the pop-up that shows the whole sheet music.

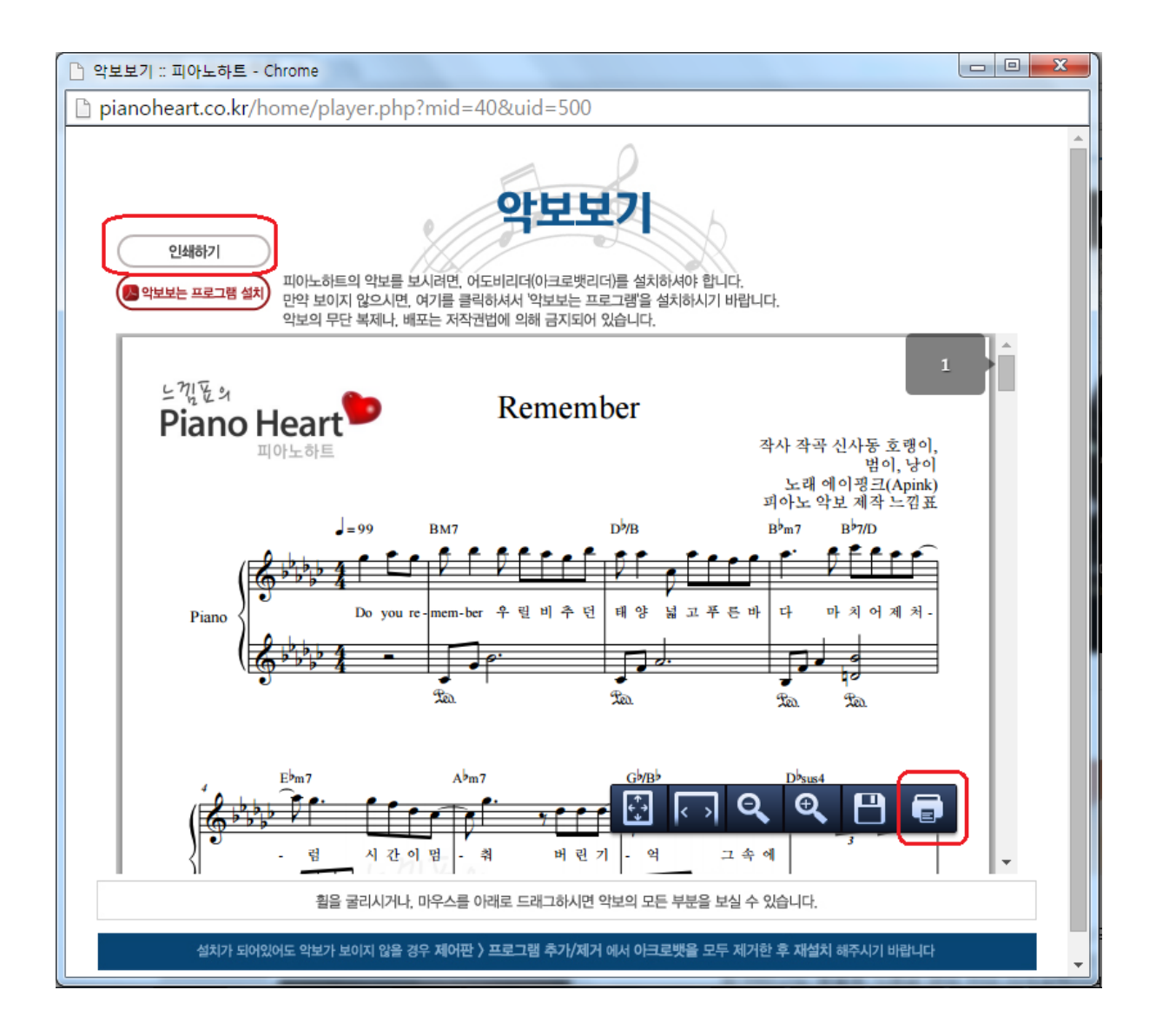

The red box in the picture above is printing menu button.

You can print the score.

Moreover, you see the score on your smart phones or tablet PCs.

Scores you have purchased are kept in the 내 악보함 and you can print them as many times as you want. Of course whenever.

If you want to print again, log in to Piano Heart, go to 내 악보함, and repeat the process above.

내 악보함 is located there.

(See the picture below.)

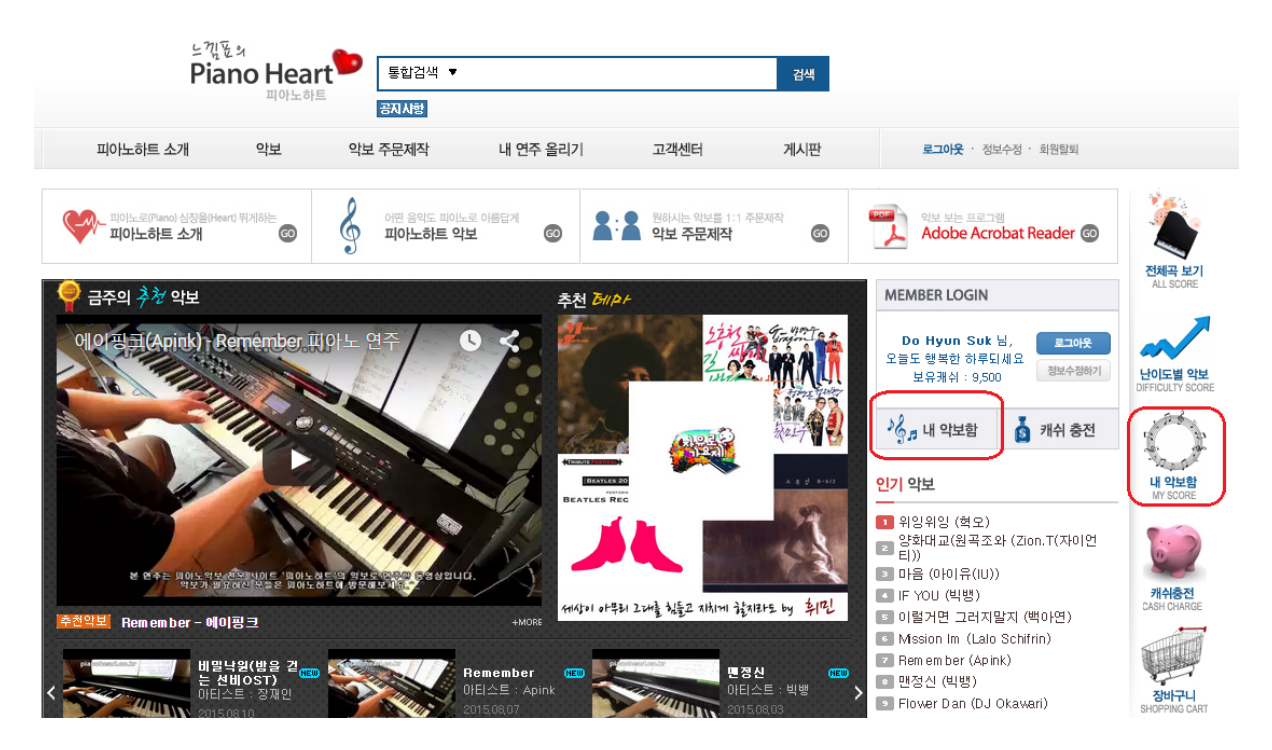

Both red squares mean 내 악보함.

I ask to be excuse, since this became such a long document.

Under the premise that the user cannot read a single Korean, the explanation became quite long.

Please follow the process in here for now,

and we will complete the English version of the Pianoheart website.

Thank you.